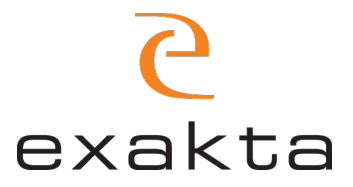

## Webbshop Instruktion

## Adressbok

För att ändra eller lägga till Fakturaadress och/eller Leveransadress krävs det att du lägger till **mer än 1** adress i din adressbok.

Om du endast har 1 adress lagrad på ditt konto, kommer systemet att välja den adressen automatiskt som både din Fakturaadress och Leveransadress.

1. Logga in på webbshoppen, och gå till "Mitt Konto"

|               |                                                  |                                                                                                    |                                                                                                    | VÄLKOMMEN, MIKAELA NORRELOKKE! |
|---------------|--------------------------------------------------|----------------------------------------------------------------------------------------------------|----------------------------------------------------------------------------------------------------|--------------------------------|
| Strokefo      | STROKE<br>örbundet                               | FOLDRAR BROSCHYRER ÖVRIGT DIGI                                                                                              | TALT                                                                                                    | MITT KONTO<br>LOGGA UT         |
| VÄL           | KOMMEN                                           | I TILL STROKEFÖRBUNDET                                                                                                    | IS WEBSHOP!                                                                                                    |                                |
| 2. <u>G</u> á | å till Adr                                       | ressbok i den vänstra                                                                                                    | menyn under menyn                                                                                                    | <u>"Mitt konto</u> "           |
| o             | STROKE<br>rokeförbundet                          | FOLDRAR BROSCHYRER ÖVRIGT DIGITALT                                                                                          |                                                                                                    |                                |
| > 1           | Mitt konto                                       | Kontoinformation                                                                                                    |                                                                                                    |                                |
| 5 I<br>1 4    | Mina order<br>Mina nerladdningsbara<br>produkter | mikaale horrelokke<br>mikaela.norrelokke@exakta.se                                                                          |                                                                                                    |                                |
| > /<br>> }    | Adressbok<br>Kontoinformation                    | Andra Byt lösenord                                                                                                    |                                                                                                    |                                |
| ) (           | Ordergodkännanden                                | Adressbok                                                                                                    |                                                                                                    | Hantera adresser               |
|               |                                                  | FORVALD FAKTURAADRESS<br>Mikaela Norrelokke<br>ExaktaPrint<br>Brannögatan 5<br>Malmo, 211 24<br>Sverige<br>T: 010-130 13 12 | FÖRVALD LEVERANSADRESS<br>Mikaela Norrelökke<br>ExaktaPrint<br>Brännögatan 5<br>Malmö, 211 24<br>Sverige<br>T: 010-130 13 12 |                                |
|               |                                                  | Korrigera adress                                                                                                    | Korrigera adress                                                                                                    |                                |

3. Här kommer du till vyn för "Adressbok". Klicka på den blå knappen "Lägg till ny adress".

| Strokeförbundet                                         | OLDRAR BROSCHYRER ÖVRIGT DIGITALT                                                              | í                                                  | 0 |
|---------------------------------------------------------|------------------------------------------------------------------------------------------------|----------------------------------------------------|---|
| Adressbok                                               |                                                                                                |                                                    |   |
| Mitt konto                                              | Förvalda adresser                                                                              |                                                    |   |
| Mina order                                              | Förvald fakturaadress                                                                          | Förvald leveransadress                             |   |
| <ul> <li>Mina nerladdningsbara<br/>produkter</li> </ul> | Mikaela Nörrelökke<br>ExaktaPrint<br>Brännögatan 5                                             | Mikaela Nörrelökke<br>ExaktaPrint<br>Brännögatan 5 |   |
| ▶ Adressbok                                             | Malmö, 211 24<br>Sverige                                                                       | Malmö, 211 24<br>Sverige<br>T. 010 320 13 12       |   |
| <ul> <li>Kontoinformation</li> </ul>                    | 1.0101301312                                                                                   | 1.0101301312                                       |   |
| <ul> <li>Ordergodkännanden</li> </ul>                   | Ändra fakturaadress                                                                            | Ändra leveransadress                               |   |
|                                                         | Ytterligare adressposter<br>Du har inga andra adresser i din adressbok.<br>Lägg till ny adress |                                                    |   |

4. Här kommer du till vyn för att lägga till en ny adress. Skriv in den adress du vill lägga till i adressboken.

| Strokeförbundet                                         | BROSCHYRER ÖVRIGT DIGITALT |          |                                   | 0 |
|---------------------------------------------------------|----------------------------|----------|-----------------------------------|---|
| Lägg till ny adress                                     |                            |          |                                   |   |
| ▶ Mitt konto                                            |                            |          | ADDECC                            |   |
| ▶ Mina order                                            | KONTAKTINFORMATION         |          | ADRESS<br>Gatuadress *            |   |
| <ul> <li>Mina nerladdningsbara<br/>produkter</li> </ul> | mikaela                    | <u>≜</u> | Adressvägen 7                     |   |
| ▶ Adressbok                                             | Efternamn *                |          |                                   |   |
| <ul> <li>Kontoinformation</li> </ul>                    | norrelokke                 |          | Stad *                            |   |
| <ul> <li>Ordergodkännanden</li> </ul>                   | Företag *                  |          | Malmö                             |   |
|                                                         | Företagsnamnet             |          | Postnummer *                      |   |
|                                                         | Telefonnummer *            |          | 214 49                            |   |
|                                                         | 010-130 13 12              |          | Land *                            |   |
|                                                         |                            |          | Sverige                           |   |
|                                                         |                            |          | Använd som förvald fakturaadress  |   |
|                                                         |                            |          | Använd som förvald leveransadress |   |
|                                                         | Spara adress               |          |                                   |   |

5. Kryssa i om du sedan vill skapa adressen som en Fakturaadress och/eller Leveransadress.

| KONTAKTINFORMATION | AE  | DRESS                             |
|--------------------|-----|-----------------------------------|
| Förnamn *          | Ga  | tuadress *                        |
| mikaela            | ≜ A | dressvägen 7                      |
| Efternamn *        |     |                                   |
| norrelokke         | Sta | id *                              |
| Företag *          | Ν   | talmö                             |
| Företagsnamnet     | Po  | stnummer *                        |
| Telefonnummer *    | 2   | 14 49                             |
| 010-130 13 12      | La  | nd *                              |
|                    | S   | verige                            |
|                    |     | Använd som förvald fakturaadress  |
|                    |     | Använd som förvald leveransadress |
| Spara adress       |     |                                   |

6. 5. Tryck på knappen "Spara adress"

| CONTACTINFORMATION |   | ADRESS                            |
|--------------------|---|-----------------------------------|
| -örnamn *          |   | Gatuadress *                      |
| mikaela            | 1 | Adressvägen 7                     |
| Efternamn *        |   |                                   |
| norrelokke         |   | Stad *                            |
| -öretag *          |   | Malmö                             |
| Företagsnamnet     |   | Postnummer *                      |
| Felefonnummer *    |   | 214 49                            |
| 010-130 13 12      |   | Land *                            |
|                    |   | Sverige                           |
|                    |   | Använd som förvald fakturaadress  |
|                    |   | Använd som förvald leveransadress |
|                    |   |                                   |
| Spara adress       |   |                                   |

7. Den adress du lagt till sparas nu i adressboken

| Strokeförbundet                                         | FOLDRAR BROSCHYRER ÖVRIGT DIGITALT                                                                    |                                                                     |
|---------------------------------------------------------|----------------------------------------------------------------------------------------------------|---------------------------------------------------------------------|
| Adressbok                                               |                                                                                                    |                                                                     |
| Ou sparade adressen.                                    |                                                                                                    |                                                                     |
| Mitt konto                                              | Förvalda adresser                                                                                     |                                                                     |
| Mina order                                              | Förvald fakturaadress                                                                                 | Förvald leveransadress                                              |
| <ul> <li>Mina nerladdningsbara<br/>produkter</li> </ul> | mikaela norrelokke<br>Företagsnamnet<br>Adressvägen 7<br>Malmö. 214 49                                | Mikaela Nörrelökke<br>ExaktaPrint<br>Brännögatan 5<br>Malmö. 211 24 |
| Adressbok                                               | Sverige<br>T: 010-130 13 12                                                                           | Sverige<br>T: 010-130 13 12                                         |
| Kontoinformation                                        | Āndra fakturaadress                                                                                   | Ändra leveransadress                                                |
| <ul> <li>Ordergodkännanden</li> </ul>                   | <b>Ytterligare adressposter</b><br>Du har inga andra adresser i din adressbok.<br>Lägg till ny adress |                                                                     |

## Blev adressen inte rätt?

1. Klicka på "Ändra fakturaadress" för att redigera fakturaadressen, alternativt "Ändra leveransadress" för att ändra Leveransadressen.

Förvalda adresser

| Förvald fakturaadress                                                                                 | Förvald leveransadress                                                                             |
|----------------------------------------------------------------------------------------------------|----------------------------------------------------------------------------------------------------|
| mikaela norrelokke<br>Företagsnamnet<br>Adressvägen 7<br>Malmö, 214 49<br>Sverige<br>T: 010-130 13 12 | Mikaela Nörrelökke<br>ExaktaPrint<br>Brännögatan 5<br>Malmö, 211 24<br>Sverige<br>T: 010-130 13 12 |
| Ändra fakturaadress                                                                                   | Ändra leveransadress                                                                               |

2. Korrigera adressen på så sätt du önskar och klicka sedan på knappen "Spara adress".

| Strokeförbundet                                         | BROSCHYRER ÖVRIGT DIGITALT | 6                                  |
|---------------------------------------------------------|----------------------------|------------------------------------|
| Korrigera adress                                        |                            |                                    |
| ▶ Mitt konto                                            | KONTAKTINFORMATION         | ADRESS                             |
| • Mina order                                            | Förnamn *                  | Gatuadress *                       |
| <ul> <li>Mina nerladdningsbara<br/>produkter</li> </ul> | mikaela                    | Adressvägen 7                      |
| Adressbok                                               | Efternamn *                |                                    |
| Kontoinformation                                        | norrelokke                 | Stad *                             |
| <ul> <li>Ordergodkännanden</li> </ul>                   | Företag *                  | Malmö                              |
|                                                         | Företagsnamnet             | Postnummer *                       |
|                                                         | Telefonnummer *            | 214 49                             |
|                                                         | 010-130 13 12              | Land *                             |
|                                                         |                            | Sverige                            |
|                                                         |                            | A Det är en förvald fakturaadress. |
|                                                         |                            | Använd som förvald leveransadress  |
|                                                         | Spara adress               |                                    |

## Behov av fler adresser?

Upprepa steget ovanför för att lägga till en adress, de hamnar sedan i en lista undertill.

| Strokeförbundet                                         | LDRAR BROSCHY                             | RER ÖVRIGT                                            | DIGITALT              |       |        |                                                    |            |                  |       | Ô      |
|---------------------------------------------------------|-------------------------------------------|-------------------------------------------------------|-----------------------|-------|--------|----------------------------------------------------|------------|------------------|-------|--------|
| Adressbok                                               |                                           |                                                       |                       |       |        |                                                    |            |                  |       |        |
| <ul> <li>Du sparade adressen.</li> </ul>                |                                           |                                                       |                       |       |        |                                                    |            |                  |       |        |
| Mitt konto                                              | Förvalda ad                               | lresser                                               |                       |       |        |                                                    |            |                  |       |        |
| Mina order                                              | Förvald fak                               | Förvald fakturaadress                                 |                       |       |        | Förvald leveransadress                             |            |                  |       |        |
| <ul> <li>Mina nerladdningsbara<br/>produkter</li> </ul> | mikaela nor<br>Företagsnar<br>Adressväger | mikaela norrelokke<br>Företagsnamnet<br>Adressvägen 7 |                       |       |        | Mikaela Nörrelökke<br>ExaktaPrint<br>Brännögatan 5 |            |                  |       |        |
| Adressbok                                               | Malmö, 214<br>Sverige<br>— T: 010-130 1   | 49<br>3 12                                            |                       |       |        | Malmö, 211 24<br>Sverige<br>T: 010-130 13 12       |            |                  |       |        |
| Kontoinformation                                        | - Andre feldumenderer                     |                                                       |                       |       |        | Ändra lovoi                                        | ancadrocc  |                  |       |        |
| <ul> <li>Ordergodkännanden</li> </ul>                   | Anura laktu                               | laauress                                              |                       |       |        | Andra level                                        | ansauress  |                  |       |        |
|                                                         | Ytterligare                               | adressposte                                           | r                     |       |        |                                                    |            |                  |       |        |
|                                                         | Förnamn                                   | Efternamn                                             | Gatuadress            | Stad  | Land   | State                                              | Postnummer | Telefon          |       |        |
|                                                         | mikaela                                   | norrelokke                                            | Företagsadressen<br>8 | Malmö | Sverig | Ð                                                  | 211 23     | 010-130<br>13 12 | Ändra | Radera |
|                                                         |                                           |                                                       |                       |       |        |                                                    |            |                  | Vis   | a 1    |

| Ytterligare | adressposte | r                     |       |         |       |            |                  | 1            |
|-------------|-------------|-----------------------|-------|---------|-------|------------|------------------|--------------|
| Förnamn     | Efternamn   | Gatuadress            | Stad  | Land    | State | Postnummer | Telefon          | 4            |
| mikaela     | norrelokke  | Företagsadressen<br>8 | Malmö | Sverige |       | 211 23     | 010-130<br>13 12 | Ändra Radera |

Det går sedan bra att välja "Ändra".

Då får man åter igen valet att välja den aktuella adressen som Fakturaadress och/eller Leveransadress.

| STROKE<br>trokeförbundet           | RAR BROSCHYRER ÖVRIGT DIGITALT |          | 6                                 |
|------------------------------------|--------------------------------|----------|-----------------------------------|
| orrigera adress                    |                                |          |                                   |
| Mitt konto                         |                                |          |                                   |
| Mina order                         | Förnamn *                      |          | ADRESS                            |
| Mina nerladdningsbara<br>produkter | mikaela                        | <u>ل</u> | Företagsadressen 8                |
| Adressbok                          | Efternamn *                    |          |                                   |
| Kontoinformation                   | norrelokke                     |          | Stad *                            |
| Ordergodkännanden                  | Företag *                      |          | Malmö                             |
|                                    | Företag 2                      |          | Postnummer *                      |
|                                    | Telefonnummer *                |          | 211 23                            |
|                                    | 010-130 13 12                  |          | Land *                            |
|                                    |                                |          | Sverige                           |
|                                    |                                |          | Använd som förvald fakturaadress  |
|                                    |                                |          | Använd som förvald leveransadress |
|                                    | Spara adress                   |          |                                   |